# Spreadsheets 1 -References and Formulas

Lecture 20 - COMPSCI111/111G SS 2016

## **Today's lecture**

- ORDER BY question from last class
- History of spreadsheet applications
- How a spreadsheet works
- Absolute vs relative references
- Functions:
  - Basic functions (SUM, MIN, MAX, AVG)
  - IF function
  - Logical tests and operators

### Multiple ORDER BY fields

ORDER BY [field] ASC/DESC, [field] ASC/DESC

SELECT [First Names], Surname, Age FROM Students ORDER BY Surname ASC, [First Names] ASC;

#### VisiCalc

- The first spreadsheet program was called VisiCalc, short for Visible Calculator
- Developed by Dan Bricklin and Bob Frankston, released in 1979
- VisiCalc was the first 'killer app' on the PC

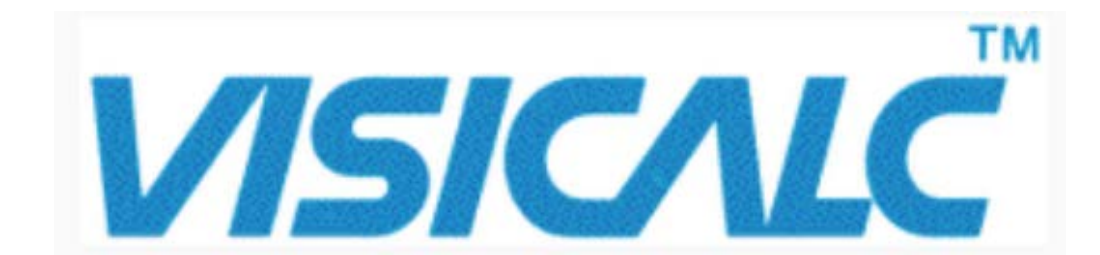

### VisiCalc

- VisiCalc had a number of features that are commonly found in spreadsheet programs today:
  - Organising calculations in rows and columns
  - Automatic updating of calculations
  - Copying formulas

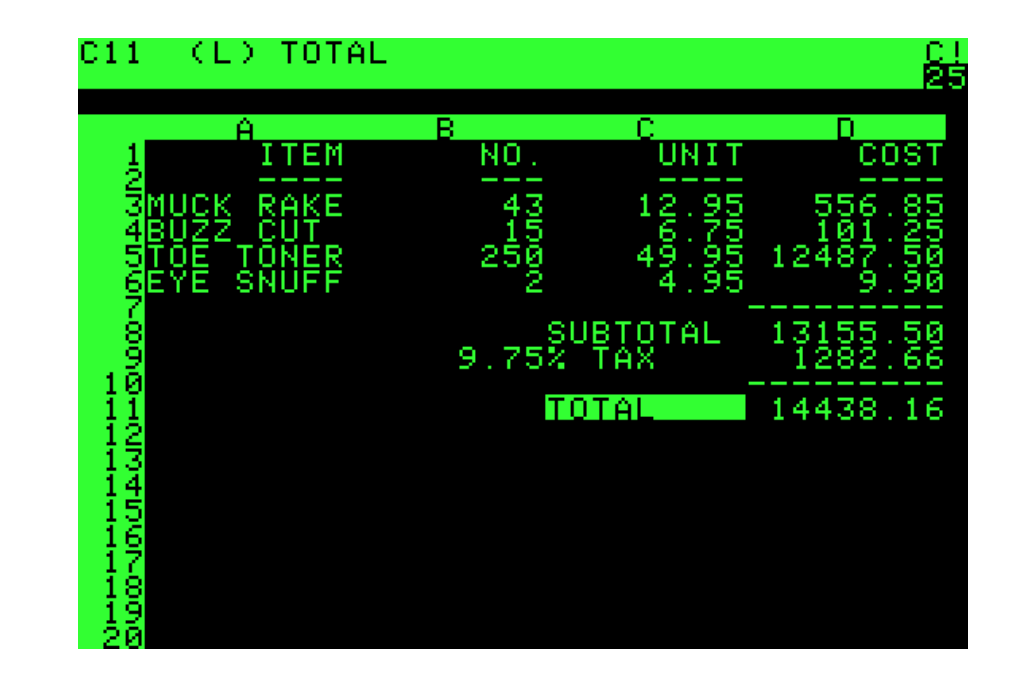

## Microsoft Excel

Commonly used spreadsheet program, part of Microsoft Office

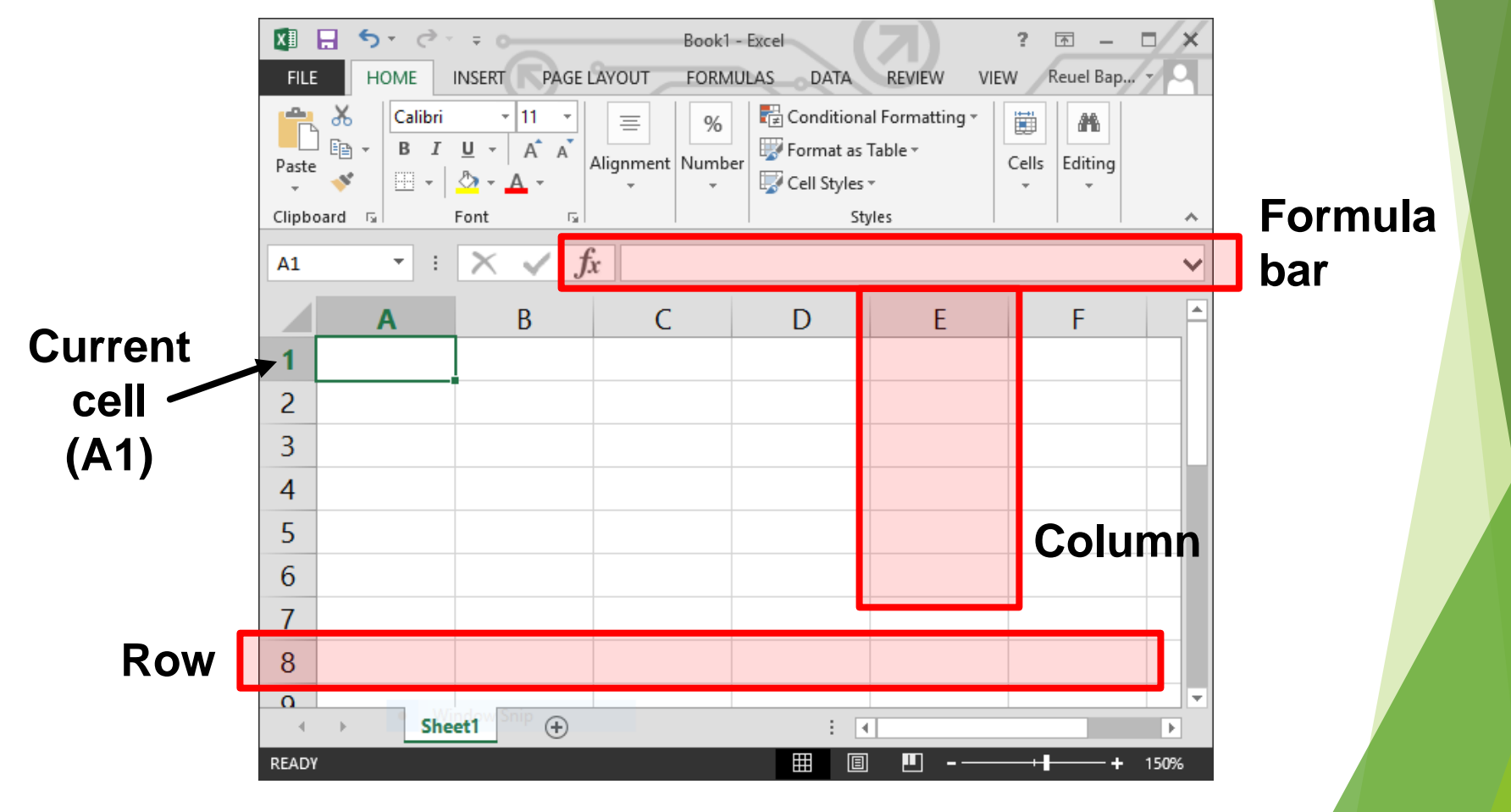

## Appearance of cells

#### You can change the appearance of cells:

- Alter size
- Add borders
- Add shading
- Alter font
- Formatting (eg. currency, decimal points, date values)

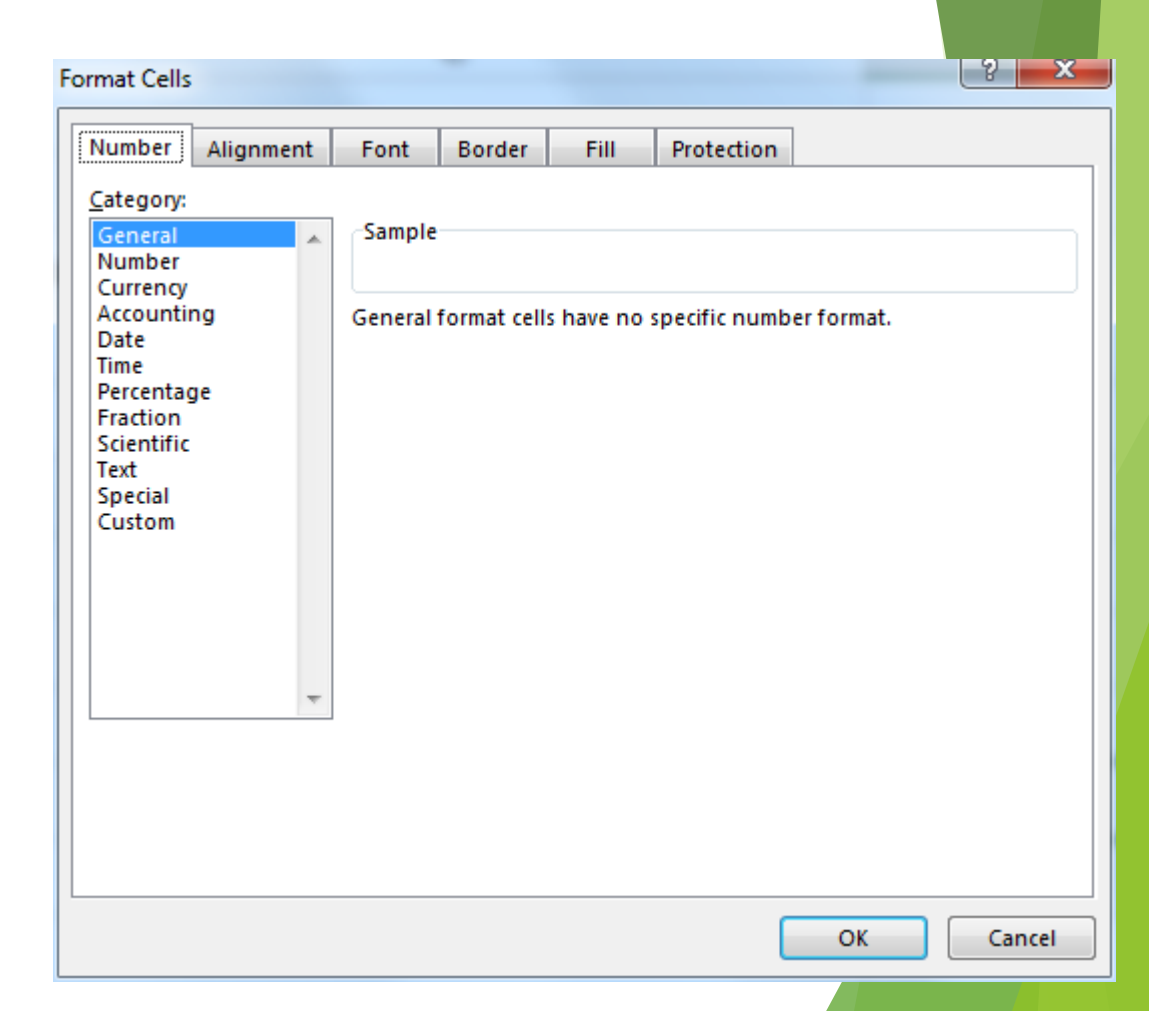

## Entering data

#### Enter data into:

- The cell
- The Formula Bar (after selecting a cell)
- You can enter:
  - ► Text
  - Numbers
  - Images
  - Formulas; must begin with '='
- When you enter a value, any formulas which use the current cell are recalculated

| G     |      | - () -            | -       |                              |          |
|-------|------|-------------------|---------|------------------------------|----------|
|       | Hom  | e Insert          | Page La | yout Fo                      | rmulas [ |
| Pa    | este | Calibri<br>BB I U | • 11 ·  | • <b>A a</b><br>• <u>A</u> • |          |
|       | A3   | Ŧ                 |         | <i>f<sub>x</sub></i> =3+4    | +5       |
|       | А    | В                 | С       | D                            | E        |
| 1     | Text |                   |         |                              |          |
| 2     | 32   | 2                 |         |                              |          |
| 3     | 12   | 2                 |         |                              |          |
| 4     |      | Ī                 |         |                              |          |
| 5     |      |                   |         |                              |          |
| 1 - 1 |      |                   |         |                              |          |
| 6     |      |                   |         |                              |          |

## Filling cells

Allows you to automatically copy a value or formula from one cell in any direction

#### Steps:

- Select a cell
- Click and drag the small box in the bottom right hand corner in any direction
- Release mouse when you've selected the cells to fill

|    | А | В  |
|----|---|----|
| 8  |   |    |
| 9  |   | 26 |
| 10 |   |    |
| 11 |   |    |
| 12 |   |    |

### Cell references

- In some formulas, you'll need to refer to other cells. There are two kinds of cell references.
- Relative references (eg. C3)
  - The cell reference moves along with the formula
- Absolute reference (eg. \$C\$3)
  - The '\$' locks the column and/or row in the reference, meaning it stays the same if the formula moves

#### **Relative references**

When the formula moves down by one row, the cell references move down by one row

|   | А         | В      | С           | D           | Е      |
|---|-----------|--------|-------------|-------------|--------|
| 1 |           | H      | lours worke | ed          |        |
| 2 |           | Monday | Tuesday     | Total hours |        |
| 3 | Paul      | 5      | 8           | 13          | =B3+C3 |
| 4 | Steve     | 9      | 2           | 11          | =B4+C4 |
| 5 | Michael   | 3      | 4           | 7           | =B5+C5 |
| 6 |           |        |             |             |        |
| 7 | Pay rate: | \$15   |             |             |        |

#### Absolute references

Since the reference to 'Pay Rate' is not fixed, we get incorrect results

|   | A                        | В    | С          | D     | E           |  |  |  |
|---|--------------------------|------|------------|-------|-------------|--|--|--|
| 1 |                          |      | Hours worl | ked   |             |  |  |  |
| 2 | Monday Tuesday Total pay |      |            |       |             |  |  |  |
| 3 | Paul                     | 5    | 8          | \$195 | =B7*(B3+C3) |  |  |  |
| 4 | Steve                    | 9    | 2          | \$0   | =B8*(B4+C4) |  |  |  |
| 5 | Michael                  | 3    | 4          | \$0   | =B9*(B5+C5) |  |  |  |
| 6 |                          |      |            |       |             |  |  |  |
| 7 | Pay rate:                | \$15 |            |       |             |  |  |  |
| 8 |                          |      |            |       |             |  |  |  |
| 9 |                          |      |            |       |             |  |  |  |

#### Absolute references

 Using '\$' to lock the row in place fixes the problem
 We can also lock the column with '\$' but it doesn't make a difference in this case

|   | A B                      |      | С         | D     | E             |  |  |  |
|---|--------------------------|------|-----------|-------|---------------|--|--|--|
| 1 |                          |      | Hours wor | ked   |               |  |  |  |
| 2 | Monday Tuesday Total pay |      |           |       |               |  |  |  |
| 3 | Paul                     | 5    | 8         | \$195 | =B\$7*(B3+C3) |  |  |  |
| 4 | Steve                    | 9    | 2         | \$165 | =B\$7*(B4+C4) |  |  |  |
| 5 | Michael                  | 3    | 4         | \$105 | =B\$7*(B5+C5) |  |  |  |
| 6 |                          |      |           |       |               |  |  |  |
| 7 | Pay rate:                | \$15 |           |       |               |  |  |  |

## Example

What formula would you use in cell E8 to calculate the money made from ticket sales? Your formula must be able to be filled up and down

|    | А             | В                        | С                   | D         | E           |
|----|---------------|--------------------------|---------------------|-----------|-------------|
| 1  |               |                          |                     |           |             |
| 2  |               |                          |                     |           |             |
| 3  | Price \$10.0  |                          |                     |           |             |
| 4  |               |                          |                     |           |             |
| 5  | Event         | <b>Tickets Available</b> | <b>Tickets Sold</b> | Remaining | Sales       |
| 6  | Cycling       | 4000                     | 2000                | 2000      | \$20,000.00 |
| 7  | Weightlifting | 2000                     | 750                 | 1250      | \$7,500.00  |
| 8  | Triathlon     | 1000                     | 100                 | 900       | \$1,000.00  |
| 9  | Football      | 3000                     | 3000                | 0         | \$30,000.00 |
| 10 | Badminton     | 5000                     | 4500                | 500       | \$45,000.00 |

### Example

#### ▶ =C8\*\$B\$3

|    | Α             | В                        | С                   | D         | E           |
|----|---------------|--------------------------|---------------------|-----------|-------------|
| 1  |               | Ticket Sa                | les                 |           |             |
| 2  |               |                          |                     |           |             |
| 3  | Price         | \$10.00                  |                     |           |             |
| 4  |               |                          |                     |           |             |
| 5  | Event         | <b>Tickets Available</b> | <b>Tickets Sold</b> | Remaining | Sales       |
| 6  | Cycling       | 4000                     | 2000                | 2000      | \$20,000.00 |
| 7  | Weightlifting | 2000                     | 750                 | 1250      | \$7,500.00  |
| 8  | Triathlon     | 1000                     | 100                 | 900       | \$1,000.00  |
| 9  | Football      | 3000                     | 3000                | 0         | \$30,000.00 |
| 10 | Badminton     | 5000                     | 4500                | 500       | \$45,000.00 |

#### Functions

- Allow you process data in your spreadsheet
- ► Formulas → Insert Function lets you search for functions and learn about their syntax

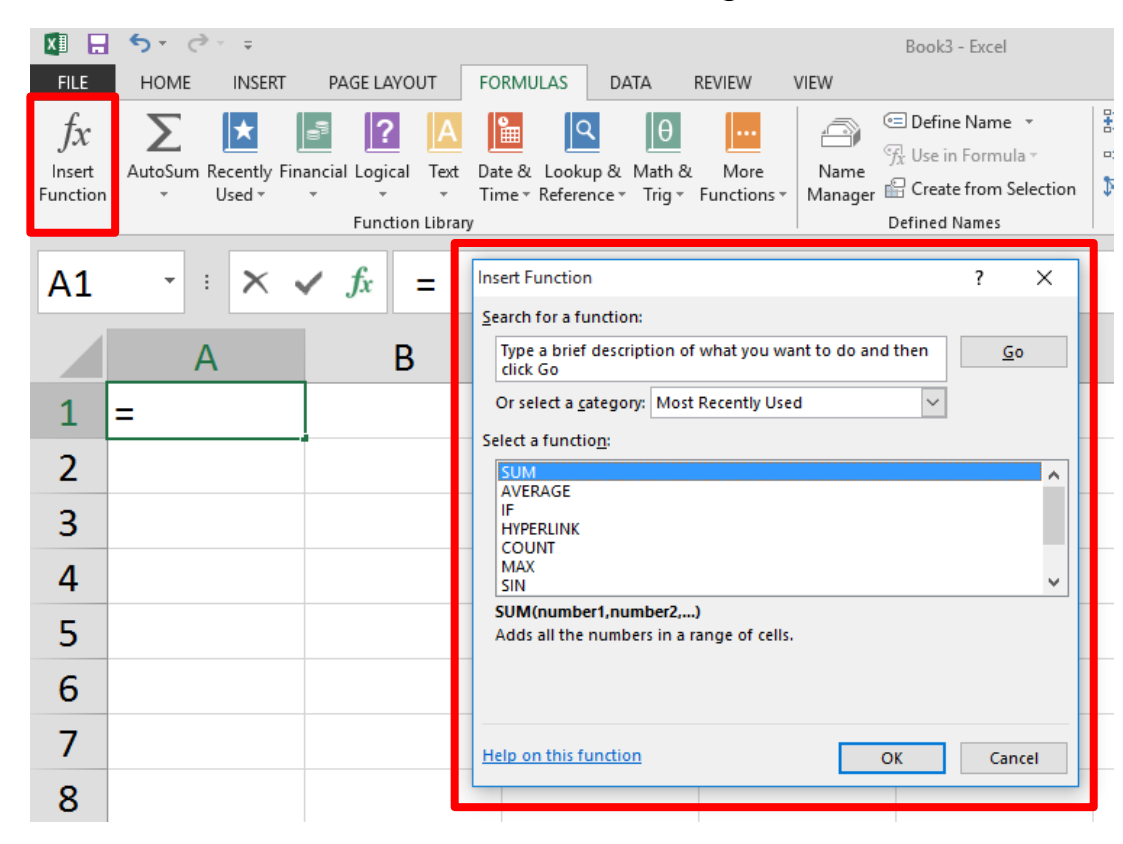

#### **Basic Functions**

- SUM, MAX, MIN, AVERAGE
- Similar syntax: [function name](values)
  - SUM(range), eg. SUM(B3:B10)
  - SUM(cell, cell ...), eg. SUM(B3, B4, B5)
  - SUM(number, number ...), eg. SUM(5, 7, 8)
- Functions can be included in formulas =B6 + SUM(A1:A100)

### **IF** function

Inserts a value in a cell based on the outcome of a logical test (ie. true/false)

Syntax: =IF(logical\_test, value\_if\_true, value\_if\_false)

## Logical tests

- A condition which evaluates to TRUE or FALSE
- Comparison operators:
  - =

    eg. =10 = 15 is false
    > and <</li>
    eg. =5 > 10 is false

    >= and <=</li>

    eg. =5 >= 5 is true

## Logical tests

#### Boolean functions:

- AND(a, b); both a and b must be true eg. =AND(3 = 4, 2 = 2) is false
- OR(a, b); either a or b can be true eg. =OR(3 = 4, 2 = 2) is true
- NOT(a); inverts the outcome of a eg. =NOT(2 = 3) is true

### **IF** function

Syntax: =IF(logical\_test, value\_if\_true, value\_if\_false)

IF statement places 'Bigger' in column B if number in column A is bigger than number in B1, and 'Smaller' if number in column A is smaller than number in B1

|   | А            | В       | С                                   |
|---|--------------|---------|-------------------------------------|
| 1 | Test number: | 20      |                                     |
| 2 |              |         |                                     |
| 3 | 13           | Smaller | =IF(A3>\$B\$1, "Bigger", "Smaller") |
| 4 | 14           | Smaller |                                     |
| 5 | 45           | Bigger  |                                     |
| 6 | 1            | Smaller |                                     |

#### Exercise

Write formulas that can be filled down:

- E2: formula to calculate the package's volume
  - volume = length \* width \* height
- F2: if the package is less than 5000cm<sup>3</sup>, then write "Yes" in cell, otherwise write "No"

Formula for B7 that can be filled right, which finds the average package length, width, height

|   | А               | В      | С     | D               | Е      | F           |
|---|-----------------|--------|-------|-----------------|--------|-------------|
| 1 |                 | Length | Width | Height          | Volume | Acceptable? |
| 2 | Package 1       | 85     | 44    | 0.5             | 1870   | Yes         |
| 3 | Package 2       | 15     | 87    | 6               | 7830   | No          |
| 4 | Package 3       | 48     | 33    | 1               | 1584   | Yes         |
| 5 | Package 4       | 89     | 256   | 0.75            | 17088  | No          |
| 6 | Package 5       | 26     | 14    | 1               | 364    | Yes         |
| 7 | Average         | 52.6   | 86.8  | 1.85            |        |             |
| 8 |                 |        |       |                 |        |             |
| 9 | Maximum volume: |        | 5000  | cm <sup>3</sup> |        |             |

#### Exercise

- **Formula in E2**: =B2\*C2\*D2
- Formula in F2: =IF(E2<\$C\$9, "Yes", "No")</p>

Formula in B7: =AVERAGE(B2:B6)

|   | А               | В      | С     | D               | Е      | F           |
|---|-----------------|--------|-------|-----------------|--------|-------------|
| 1 |                 | Length | Width | Height          | Volume | Acceptable? |
| 2 | Package 1       | 85     | 44    | 0.5             | 1870   | Yes         |
| 3 | Package 2       | 15     | 87    | 6               | 7830   | No          |
| 4 | Package 3       | 48     | 33    | 1               | 1584   | Yes         |
| 5 | Package 4       | 89     | 256   | 0.75            | 17088  | No          |
| 6 | Package 5       | 26     | 14    | 1               | 364    | Yes         |
| 7 | Average         | 52.6   | 86.8  | 1.85            |        |             |
| 8 |                 |        |       |                 |        |             |
| 9 | Maximum volume: |        | 5000  | cm <sup>3</sup> |        |             |

## Summary

- VisiCalc was the first spreadsheet program and 'killer app'
- Microsoft Excel is centred on a spreadsheet made up of columns and rows
- Cell references can be relative and absolute
- Formulas allow us to compute values in cells. Functions allow us to process data and see an output
  - ► Functions: SUM, MAX, MIN, AVERAGE, IF